# Table of Contents

| Example of UDF column added to an item:                                                              | 3                |
|----------------------------------------------------------------------------------------------------|------------------|
| Detail UDF's set up:                                                                                 | 3                |
| eBM Template Maintenance:                                                                            | 3                |
| Templates Modified to include UDF's:                                                                 | 4                |
| Initial display of the products and service page before the items has been added to the shopping car | t:4              |
| HTML Markup added to the products and service page to add the Item Selected UDF:                     | 5                |
| Initial display of the item drill down page before the item has been added to the shopping cart:     | 6                |
| HTML Markup added to the products and service page to add the Item Selected UDF:                     | 7                |
| Display of the products and services page after adding the items to the shopping cart from the item  | drill            |
| down page, including submitting a new value in the UDF column input fields:                          | 8                |
| Display of the products and services page after adding all the items displayed on this page to the   |                  |
| shopping cart, including submitting a new value in the UDF column input fields:                      | 9                |
| Initial display of the .order shopping cart submission page to include the Item Selected UDF:        | 10               |
| HTML Markup added to the order shopping cart submission page to add the Item Selected UDF:           | 11               |
| Display of the .order shopping cart submission page after submitting a new value in the UDF colum    | n                |
| input fields:                                                                                        | 12               |
| Display of the products and services pages after submitting new values in the UDF column input field | elds             |
| on the shopping cart submission page (but not confirmed):                                            | 13               |
| Display of the .order shopping cart confirmation page:                                               | 14               |
| HTML Markup added to the order shopping cart confirmation page to add the Item Selected UDF:         | 15               |
| Display of the sales order generated after update of the shopping cart submission:                   | 16               |
| After adding this to the shopping cart from the sales order inquiry page:                            | 17               |
| Unique .store pages with the detail UDF's:                                                           | 18               |
| Initial display of the .store shopping cart submission page 1:                                       | 18               |
| HTML Markup added to the .store shopping cart step 1 submission page to add the Item Selected U      | /DF:             |
|                                                                                                    | 19               |
| Display of the .store shopping cart confirmation page:                                               | 20               |
| HIML Markup added to the .store shopping cart step 1 confirmation page to add the Item Selected      | 0.1              |
|                                                                                                    | 21               |
| Example of adding a UDF to the customer table, flowing through to the header:                        | 22               |
| Customer and Header UDF's setup:                                                                     | 22               |
| eBM Template Maintenance:                                                                            | 23               |
| Templates Modified to include the Customer / Header UDF's:                                           | 24               |
| store Profile page before submission of a change to the customer / UID customer change UDF:          | 24               |
| HIML Markup added to the .store profile change submission page to add the customer / UID custo       | mer              |
| Chateman Maintenan as assess for store sustained with the UID system on shares UDE undeted.          | 25               |
| customer Maintenance screen for .store customer with the UID customer change UDF updated:            | 20               |
| store snopping cart step 2 submission page with customer ODF mapped to the snopping cart heade       | 1<br>27          |
| UTML Moduum added to the store shorning part stor 2 submission race to add the shorning part         | 27               |
| hander UDE:                                                                                          | 77               |
| store shopping part confirmation page with change submitted to the shopping part header LIDE defi    | $\dots \angle I$ |
| store snopping cart commation page with change submitted to the snopping cart header ODF defa        | aun<br>20        |
| Value:                                                                                               | 20               |
| header UDE                                                                                           | 20               |
| Salas Order entry dialog with the header LIDE undeted from the store shonning cost submission.       | 20               |
| Customer dialog with the header UDE updated from the store shopping cart submission:                 | 29<br>20         |
| order Customer Inquiry page with customer / JUD customer change JUDE column added:                   | 30               |
| .order Customer inquiry page with customer / OID customer change ODF column added                    | 31               |

| HTML Markup added to the customer inquiry page to add the customer UDF:                           | . 32 |
|---------------------------------------------------------------------------------------------------|------|
| .order Customer Maintenance page before submission of a change                                    | . 33 |
| HTML Markup added to the customer maintenance page to add the customer UDF:                       | . 34 |
| Customer Maintenance screen for .order customer with the submitted change updated:                | . 34 |
| .order shopping cart submission page with customer UDF mapped to the shopping cart header table,  |      |
| before submitting a change:                                                                       | . 35 |
| HTML Markup added to the .order shopping cart submission page to add the header UDF:              | . 36 |
| order shopping cart confirmation page with submitted change to the shopping cart header UDF defau | ult  |
| value:                                                                                            | . 37 |
| HTML Markup added to the .order shopping cart confirmation page to add the shopping cart header   |      |
| UDF:                                                                                              | . 38 |
| Sales Order entry dialog with the header UDF updated from the .order shopping cart submission:    | . 38 |

### Example of UDF column added to an item:

### Detail UDF's set up:

| UDF Maintenance Listing      | ABC Distribution and Service Corp. (ABC) |
|------------------------------|------------------------------------------|
| Table                        | ODBC Field Name                          |
| AR_InvoiceHistoryDetail      | UDF_AR_INV_HIST_DETAIL                   |
| CI_ltem                      | UDF_ITEM                                 |
| IT_ShoppingCartDetail        | UDF_IT_CART_DETAIL                       |
| IT_ShoppingCartItemsSelected | UDF_IT_SELECTED                          |
| SO_InvoiceDetail             | UDF_SO_INV_DETAIL                        |
| SO_SalesOrderDetail          | UDF_SO_DETAIL                            |
| SO_SalesOrderHistoryDetail   | UDF_SO_DETAIL                            |

### eBM Template Maintenance:

Hint: In order to avoid inadvertent changes to your modified templates, make a copy of the standard template to make your changes in. Then in template maintenance, assign your modified template to replace the standard template.

|    | Template Code            | Sequence No. | Description                    | Template Name                     | Include Customizations | Include Table Customizations | F.     |
|----|--------------------------|--------------|--------------------------------|-----------------------------------|------------------------|------------------------------|--------|
| 35 | IW_MESSAGE.M4P           | 000040       | Shopping Cart Message          | sc_mssg.htm                       |                        |                              |        |
| 36 | IW_PRODUCTS.M4P          | 000000       | Products & Services Inquiry    | ( Products_nt2_multi_custom.htm ) |                        |                              |        |
| 37 | IW_PRODUCTS.M4P          | 000010       | Products & Services Header     | header.htm                        |                        |                              |        |
| 38 | IW_PRODUCTS.M4P          | 000020       | Products & Services Categories | categories.htm                    |                        |                              |        |
| 39 | IW_PRODUCTS.M4P          | 000030       | Products & Services Main       | (Products_nt2_multi_custom.htm)   |                        |                              |        |
| 40 | IW_PRODUCTS.M4P          | 000040       | Products & Services Footer     | footer.htm                        |                        |                              |        |
| 41 | IW_PRODUCTS.M4P          | 000050       | Products & Services Search     | search.htm                        |                        |                              |        |
| 42 | IW_PRODUCTS.M4P          | 000060       | .store (b2c) Products Search   | search_store.htm                  |                        |                              |        |
| 43 | IW_PRODUCTS.M4P          | 000070       | Item Detail                    | [Item_custom.htm                  |                        |                              |        |
| 44 | IW_PRODUCTS.M4P          | 000071       | Item Detail (framed)           | item_frame.htm                    |                        |                              |        |
| 45 | IW_SALESTAX.M4P          | 000000       | Sales Tax Detail               | sales_tax_dtl.htm                 | <u></u>                |                              |        |
| 46 | IW_SHOPPINGCARTORDER.M4  | 000000       | View .order Shopping Cart      | (Submit_SO_Custom.htm )           |                        |                              |        |
| 47 | IW_SHOPPINGCARTORDER.M4  | 000010       | Confirm .order Shopping Cart   | Confirm_SO_Custom.htm             |                        |                              | area i |
| 48 | IW_SHOPPINGCARTSTORE.M4F | 000000       | .store Shopping Cart Step 1    | SC_Step1_custom.HTM               |                        |                              |        |
| 49 | IW_SHOPPINGCARTSTORE.M4F | 000010       | .store SC Step 2,W/Ship Addr   | sc_step2.htm                      | <u> </u>               |                              |        |
| 50 | IW_SHOPPINGCARTSTORE.M4F | 000020       | .store SC Step 2,No Ship Addr  | sc_step2_no_ship.htm              |                        |                              |        |
| 51 | IW_SHOPPINGCARTSTORE.M4F | 000030       | store Shopping Cart Step 3     | SC_Step3_custom.HTM               |                        |                              |        |
| 52 | IW_USER.M4P              | 000000       | User ID Maintenance            | uid.htm                           |                        |                              |        |
| 53 | IW_USER.M4P              | 000010       | User ID Browse                 | uid_browse.htm                    | <u>E-</u>              |                              |        |
| 54 | IW_USER.M4P              | 000020       | .store User Profile            | profile.htm                       |                        |                              |        |
| 55 |                          |              |                                |                                   |                        |                              | Ŧ      |
| 1  | li.                      |              |                                |                                   |                        |                              |        |

### **Templates Modified to include UDF's:**

Initial display of the products and service page before the items has been added to the shopping cart:

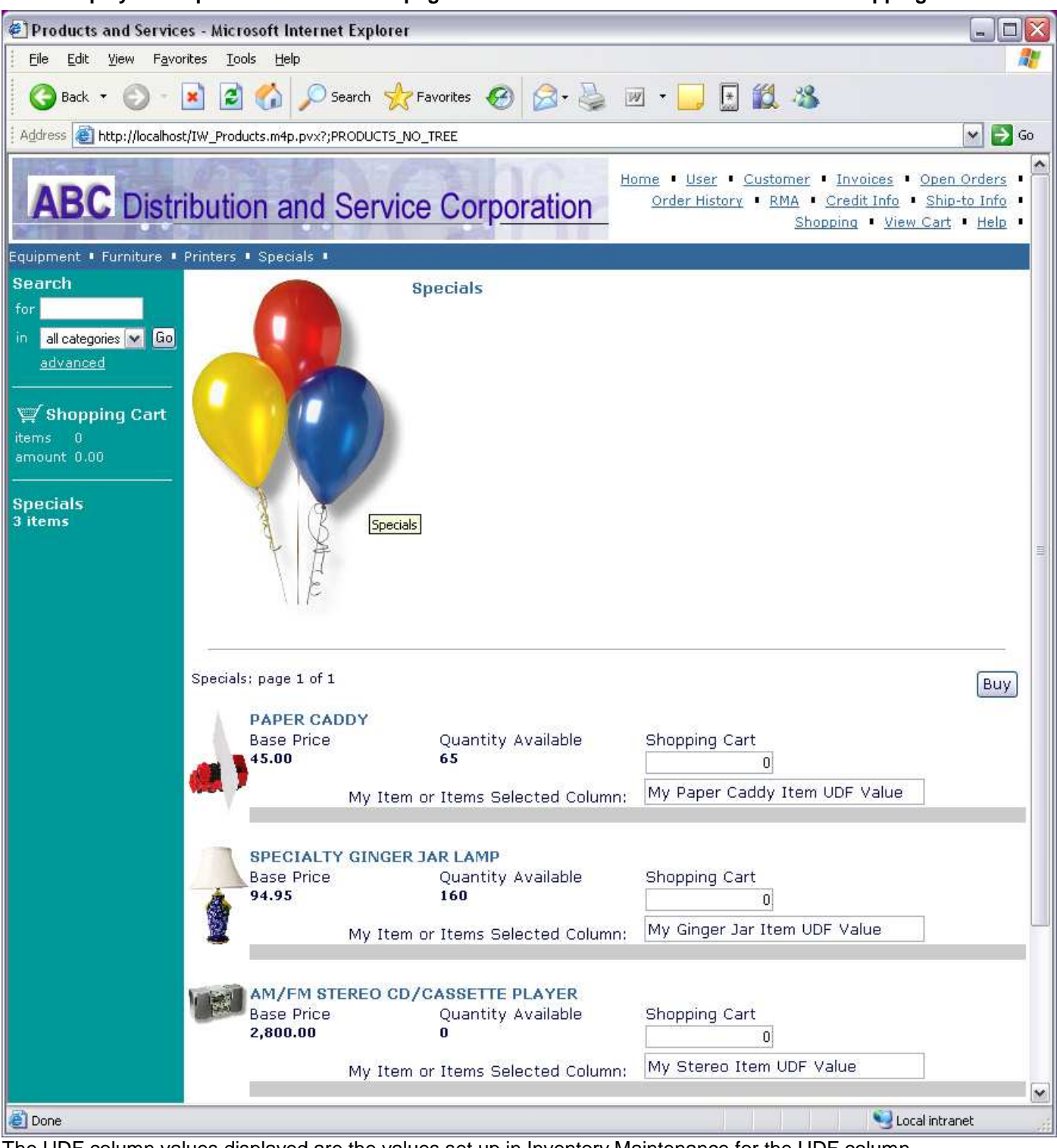

The UDF column values displayed are the values set up in Inventory Maintenance for the UDF column.

### HTML Markup added to the products and service page to add the Item Selected UDF:

~~IW Products.m4p;PRODUCTS DTL TABLE?T~~

#### This is the HTML Markup that dynamically fills the items to be displayed on the page. All tokens in the table must be encapsulated in the next set of table row tags ( ... )

<nobr><a class="~~RowStyle\$~~" href="javascript:selectItem('~~FN%RFC1738Encode\$(IT\_Item.ItemCode\$)?x~~','~~FN%RFC1738Encode\$(scKey\$)?x~~')">~~TBL(NUL(I mageFile\$),"<img src="+QUO+"images/"+ImageFile\$+QUO+ImageWidth\$+ImageHeight\$+" border="+QUO+"0"+QUO+">",IT\_Item.ItemCode\$)?x?a~~</a></nobr> ~~ItemDescription\$~~ <nobr>~~BasePriceTitle\$?a~~&nbsp;</nobr> <nobr>~~QuantityAvailableTitle\$?a~~&nbsp:</nobr> ~~ShoppingCartTitle\$?a~~ ~~%TemplateSvc'RowBreak\$?a~~ ~~STP(BasePrice\$,2)?x~~ <nobr>~~STP(QtyAvailable\$,2)?x?a~~</nobr>&nbsp; <input type="hidden" name="row~~row~~.ItemCode" value="~~FN%ESCDoubleQuote\$(IT\_Item.ItemCode\$)?x~~"> <font size="+1" color="red">~~ErrorFlag\$?a~~</font> <nobr><input type="~~scQtyType\$~~" name="row~~row~~ Quantity" class="FormEntry" style="text-align:right" size="~~STR(LEN(%TemplateSvc'eBMQuantityMask\$))?x~~' maxlength="~~STR(LEN(%TemplateSvc'eBMQuantityMask\$))?x~~" value="~~STP(STR(IT\_ShoppingCartItemsSelected.Quantity:%TemplateSvc'eBMQuantityMask\$),2)?x~~" onBlur="FmtQty(this,~~%TemplateSvc'eBMQuantityPrecision~~,~~%TemplateSvc'MaximumQuantity\$~~)"> &nbsp:</nobr>~~%TemplateSvc'RowBreak\$?a~~

#### ~~%TemplateSvc'RowBreak\$?a~~ is a special token to instert a circumvent the dynamically table filled rule that all of the tokens in a dynamically filled table must be encapsulated within the next set of ... row tags, noted above.

My Item or Items Selected Column: <input type="text" name="row~~row~~.UDF IT Selected" value="~~TBL(NOT(NUL(IT\_ShoppingCartItemsSelected.UDF\_IT\_Selected\$)),CI\_Item.UDF\_Item\$,IT\_ShoppingCartItemsSelected.UDF\_I T\_Selected\$)?x~~" size="31" maxlength="30">

~~%TemplateSvc'RowBreak\$?a~~

Above is the HTML markup to added to the default template to include the CI\_Item or IT\_ShoppingCartItemsSelected UDF column values. The expression is required to display the UDF value assigned to the item in item maintenance when the item has not been added to the shopping cart or the value assigned to the items selected table when the item has been added to the shopping cart. The row~~row~~ token is needed to uniquely identify each item included on the page.

~~sub(IT ltem.ltemLongDesc\$,chr(10),"<br/>br />")?x?a~~ ~~%TemplateSvc'RowBreak\$?a~~ 

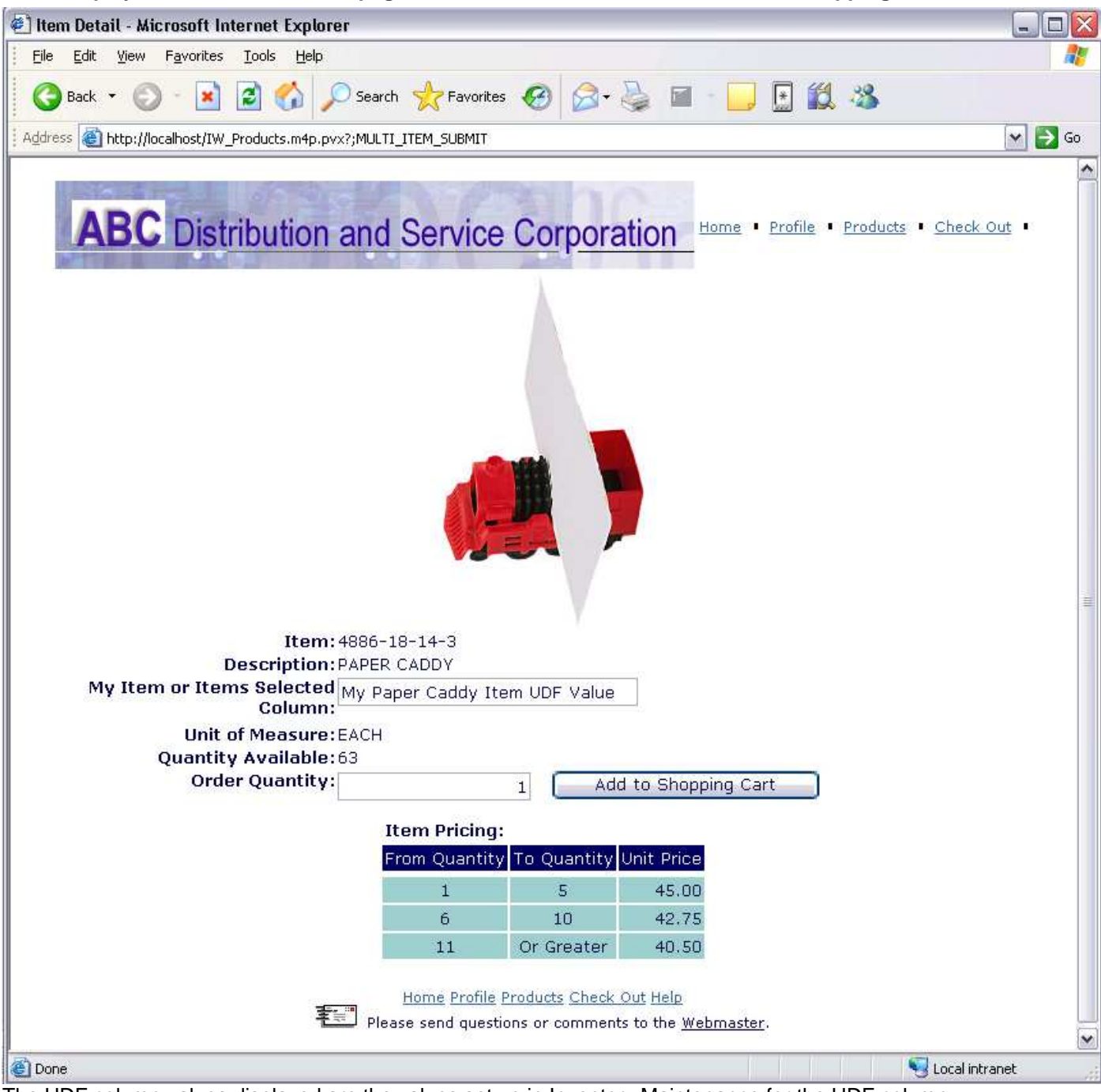

Initial display of the item drill down page before the item has been added to the shopping cart:

The UDF column values displayed are the values set up in Inventory Maintenance for the UDF column.

### HTML Markup added to the products and service page to add the Item Selected UDF:

~~ItemDescription\$?a~<<tr /> ~~IT\_Item.ItemLongDesc\$?a~~

My Item or Items Selected Column:

#### This is the markup that adds the row title.

<input type="text" name="row1.UDF\_IT\_Selected" value="~~TBL(NOT(NUL(IT\_ShoppingCartItemsSelected.UDF\_IT\_Selected\$)),CI\_Item.UDF\_Item\$,IT\_ShoppingCartItemsSelected.UDF\_IT\_Selected\$)),CI\_Item.UDF\_Item\$,IT\_ShoppingCartItemsSelected.UDF\_IT\_Selected\$)?x~~" size="31" maxlength="30">

Above is the HTML markup to added to the default template to include the Cl\_Item or IT\_ShoppingCartItemsSelected UDF column values. The expression is required to display the UDF value assigned to the item in item maintenance when the item has not been added to the shopping cart or the value assigned to the items selected table when the item has been added to the shopping cart.

Note: The name argument is hard wired with a row1 prefix. This is needec because the code used to submit this form is common to the products and services pagewhere multiple rows may be submitted.

~~AliasTitle\$~~

Display of the products and services page after adding the items to the shopping cart from the item drill down page, including submitting a new value in the UDF column input fields:

| Products and Service               | es - Microsoft Internet Explorer                                                                                          |                                                           |
|------------------------------------|----------------------------------------------------------------------------------------------------|-----------------------------------------------------------|
| <u> </u>                           | rites <u>T</u> ools <u>H</u> elp                                                                                          |                                                           |
| 🕒 😋 Back 🔹 🕥 🕤                     | 💽 🛃 🏠 🔎 Search 👷 Favorites 🤣 🔗 = 🎽 🔛 🔛 🎎 🦓                                                                                |                                                           |
| Address 🙆 http://localhos          | t/IW_Products.m4p.pvx?;PRODUCTS_DTL_NEXT_PAGE                                                                             | 💌 ラ Go                                                    |
| ABC D                              | istribution and Service Corporation Home • Profile • Products • Che                                                       | ck Out                                                    |
| Search<br>for                      | Specials                                                                                                    | e e e e e e e e e e e e e e e e e e e                     |
| in all categories 💌 Go<br>advanced | Specials: page 1 of 1                                                                                                    | Виу                                                       |
| 🛒 Shopping Cart                    | PAPER CADDY                                                                                                    |                                                           |
| items 1<br>amount 45.00            | Base Price Quantity Available Shopping Cart                                                                               |                                                           |
| -                                  | My Paper Caddy Selected Value                                                                                             | -                                                         |
| Specials<br>3 items                | My Item or Items Selected Column: Imy Paper Caddy Selected Value                                                          |                                                           |
|                                    | SPECIALTY GINGER JAR LAMP         Base Price       Quantity Available       Shopping Cart         94.95       156       0 |                                                           |
|                                    | My Item or Items Selected Column: My Ginger Jar Item UDF Value                                                            |                                                           |
|                                    | AM/FM STEREO CD/CASSETTE PLAYER<br>Base Price Quantity Available Shopping Cart<br>2,800.00 0 0                            |                                                           |
|                                    | My Item or Items Selected Column: My Stereo Item UDF Value                                                                |                                                           |
|                                    | Change quantity to zero<br>item or charge. Cha<br>one to                                                                  | Buy<br>o to remove an<br>nge quantity to<br>add a charge. |
|                                    | Home Profile Products Check Out Help                                                                                      |                                                           |
|                                    | T Please send questions or comments to the <u>Webmaster</u> .                                                             | ~                                                         |
| E Done                             | Noca                                                                                                    | l intranet                                                |

Display of the products and services page after adding all the items displayed on this page to the shopping cart, including submitting a new value in the UDF column input fields:

| Products and Service                         | es - Microsoft Interne                        | t Explorer                                    |                                                                                                    |
|----------------------------------------------|-----------------------------------------------|-----------------------------------------------|----------------------------------------------------------------------------------------------------|
| <u>Eile E</u> dit <u>V</u> iew F <u>a</u> vo | rites <u>T</u> ools <u>H</u> elp              |                                               | A.                                                                                                    |
| 🚱 Back 👻 🕑 -                                 | 🖹 🗟 🏠 🔎 s                                     | earch ☆ Favorites 🥝 🎯 🎍 🛙                     | I - 📴 🛍 🦓                                                                                                    |
| Address 🙆 http://localhos                    | t/IW_Products.m4p.pvx?;N                      | NULTI_ITEM_SUBMIT                             | 💌 🔁 Go                                                                                                    |
| ABC Distr                                    | ibution and                                   | Service Corporation                           | me • User • Customer • Invoices • Open Orders •<br>Order History • RMA • Credit Info • Ship-to Info •<br>Shopping • View Cart • Help • |
| Equipment • Furniture •                      | Printers • Specials •                         |                                               |                                                                                                    |
| Search                                       | Specials                                      |                                               |                                                                                                    |
| for                                          |                                               |                                               |                                                                                                    |
| advanced                                     |                                               |                                               |                                                                                                    |
|                                              | Shopping Cart update<br>Items: 3 added, 0 ren | d<br>noved and 0 updated.                     |                                                                                                    |
| 🛒 Shopping Cart                              | Specials: page 1 of 1                         |                                               | Buy                                                                                                    |
| items 3<br>amount 8,634.90                   | PAPER CAI                                     | YOC                                           | a a                                                                                                    |
|                                              | Base Price                                    | Quantity Available                            | Shopping Cart                                                                                                    |
| Specials<br>3 items                          |                                               |                                               | My Baper Caddy Item Sel Value                                                                                                    |
|                                              | V V                                           | My Item or Items Selected Column:             | iny Paper Caudy Item Ser Value                                                                                                    |
|                                              | - PRECIMITS                                   | CINCER TAR LAND                               |                                                                                                    |
|                                              | Base Price                                    | Quantity Available                            | Shopping Cart                                                                                                    |
|                                              | 94.95                                         | 160                                           | 2                                                                                                    |
|                                              | 2                                             | My Item or Items Selected Column:             | My Ginger Jar Item Sel Value                                                                                                    |
|                                              |                                               |                                               |                                                                                                    |
|                                              | AM/FM ST<br>Base Price                        | EREO CD/CASSETTE PLAYER<br>Ouantity Available | Shopping Cart                                                                                                    |
|                                              | 2,800.00                                      | 0                                             | 3                                                                                                    |
|                                              |                                               | My Item or Items Selected Column:             | My Stereo Item Sel Value                                                                                                    |
|                                              |                                               |                                               |                                                                                                    |
|                                              |                                               |                                               |                                                                                                    |
|                                              |                                               |                                               | Вцу                                                                                                    |
|                                              |                                               |                                               | Change quantity to zero to remove an<br>item or charge. Change quantity to one                                                         |
|                                              | Shopping Cart undate                          | d                                             | to add a charge.                                                                                                    |
|                                              | Items: 3 added, 0 ren                         | noved and O updated.                          |                                                                                                    |
|                                              |                                               |                                               |                                                                                                    |
|                                              | Home                                          | User Customer Invoices Open Orders Shop       | ping View Cart                                                                                                    |
|                                              | <b>X</b> =                                    | Please send questions or comments to the      | e <u>Webmaster</u> .                                                                                                    |
| 8                                            |                                               |                                               | Second Intranet                                                                                                    |

### Initial display of the .order shopping cart submission page to include the Item Selected UDF:

| 街 View Shopping Cart - Microsoft Internet Explorer 📃 🗖 🔀           |                                                                                                    |                                                |                                                                                                    |                                                                  |                                     |  |  |  |  |
|--------------------------------------------------------------------|----------------------------------------------------------------------------------------------------|------------------------------------------------|----------------------------------------------------------------------------------------------------|------------------------------------------------------------------|-------------------------------------|--|--|--|--|
| <u>Eile E</u> dit <u>V</u> iew F <u>a</u> vori                     | tes <u>T</u> ools <u>H</u> elp                                                                                                    |                                                |                                                                                                    |                                                                  | 2                                   |  |  |  |  |
| 🔇 Back 🔻 🕥 - [                                                     | 🛓 💈 🏠 🔎 Search 🦿                                                                                                    | 🛧 Favorites 🔗 🔗 🎽 💌                            | - 📃 🗄 🛍 🦓                                                                                                    |                                                                  |                                     |  |  |  |  |
| Address 🕘 http://localhost/IW_ShoppingCartOrder.m4p.pvx?;SUBMIT_SO |                                                                                                    |                                                |                                                                                                    |                                                                  |                                     |  |  |  |  |
| ABC Distr<br>View Shoppir                                          | ribution and Ser                                                                                                    | vice Corporation                               | Home • User • <u>C</u><br>n Orders • Order History<br>Ship-to Info • Shopping                                                            | Customer • In<br>• <u>RMA</u> • <u>Cre</u><br>• <u>View Cart</u> | hvoices •<br>dit Info •<br>• Help • |  |  |  |  |
| Item Number                                                        | Item Description                                                                                                    | My IT Shopping Cart Detail Columi              | n Quantity                                                                                                    | Unit<br>Price E                                                  | xtension                            |  |  |  |  |
| <u>4886-18-14-3</u>                                                | PAPER CADDY                                                                                                    | My Paper Caddy Item Sel Value                  | 1                                                                                                    | 45.00                                                            | 45.00                               |  |  |  |  |
| <u>ARS-9201</u>                                                    | SPECIALTY GINGER JAR<br>LAMP                                                                                                    | My Ginger Jar Item Sel Value                   | 2                                                                                                    | 94.95                                                            | 189.90                              |  |  |  |  |
| STEREO/CD PCKGE                                                    | AM/FM STEREO<br>CD/CASSETTE PLAYER                                                                                                    | My Stereo Item Sel Value                       | 3                                                                                                    | 2,800.00                                                         | 8,400.00                            |  |  |  |  |
|                                                                    | Click Next to save your changes.<br>Change quantity to zero to delete an item.<br>Change Taxable:<br>Change quantity to zero to delete an item.<br>Change quantity to zero to delete an item.<br>Change quantity to zero to delete an item.<br>Change quantity to zero to delete an item.<br>Change quantity to zero to delete an item.<br>Change quantity to zero to delete an item.<br>Change quantity to zero to delete an item.<br>Change quantity to zero to delete an item.<br>Change quantity to zero to delete an item. |                                                |                                                                                                    |                                                                  |                                     |  |  |  |  |
|                                                                    | Enter item number and quantity to add an item.                                                                                                    |                                                |                                                                                                    |                                                                  |                                     |  |  |  |  |
| Bill To:                                                           | American Business Future:<br>2131 N. 14th Street<br>Suite 100<br>Accounting Department<br>Milwaukee, WI 53205-120<br>United States of America                                                                                                    | s <u>Ship To:</u><br>D4                        | American Business Fut<br>American Business Fut<br>Racine Warehouse<br>5411 Kendrick Place<br>Racine, WI 53120<br>United States of Americ | ures 💌<br>Ires                                                   |                                     |  |  |  |  |
| Terms:                                                             | 01 Net 30 Days                                                                                                    | Ship Via*:                                     |                                                                                                    | ~                                                                |                                     |  |  |  |  |
| Customer PO:                                                       | ÷                                                                                                    | Desired Ship Date:                             | 11/09/2006                                                                                                    |                                                                  |                                     |  |  |  |  |
| Payment<br>Type*:                                                  | erms 💌                                                                                                    |                                                |                                                                                                    |                                                                  |                                     |  |  |  |  |
| Credit Card<br>Number:                                             |                                                                                                    | Validation<br>Code:                            |                                                                                                    |                                                                  |                                     |  |  |  |  |
| Expiration<br>Date:                                                | 2006 🛩                                                                                                    | The 3 digit code on the back o<br>on the front | of your MasterCard or Visa o<br>of your American Express                                                                                 | card or the 4 c<br>card.                                         | ligit code                          |  |  |  |  |
| Cardholder<br>Name:                                                |                                                                                                    | Card Address same                              | as Billing                                                                                                    |                                                                  |                                     |  |  |  |  |
| 8                                                                  |                                                                                                    |                                                |                                                                                                    | Second Second Second Second                                      | ranet                               |  |  |  |  |

### HTML Markup added to the order shopping cart submission page to add the Item Selected UDF:

Item Description

My IT Shopping Cart Detail Column

#### This is the markup that adds the column title. Note, it comes before the unique markup that indicates a dynamically filled table.

Quantity Unit Price Extension

~~IW\_ShoppingCartOrder.m4p;SHOPPING\_CART\_TABLE?t~~

### This is the HTML Markup that dynamically fills the items to be displayed on the page. All tokens in the table must be encapsulated in the next set of table row tags (< ... </tr>

<input type="hidden" name="Row~~row~~.RowKey" value="~~RowKey\$~~"> <input type="hidden" name="Row~~row~~.Item" value="~~IT\_ShoppingCartDetail.ItemCode\$~~"> <a class="~~RowStyle\$~~" href="IW\_Products.m4p.pvx?;ITEM?ItemCode=~~FN%RFC1738Encode\$(IT\_ShoppingCartDetail.ItemCode\$)?x~~&Source=sc" title="Click

to display the item detail page">~~IT\_ShoppingCartDetail.ItemCode\$~~</a>&nbsp;<//d></d></d></d></d></d></d>

<input type="text" name="row~~row~~.UDF\_IT\_Cart\_Detail" value="~~IT\_ShoppingCartDetail.UDF\_IT\_Cart\_Detail\$~~" size="31" maxlength="30">

# This page is always loaded from the IT\_ShoppingCartDetail table. Therefore the expression found on the products and services pages are not necessary. If you wish to default this value from Cl\_Item, all that is needed is to have the columns properly mapped from the Cl\_Item table to the IT\_ShoppingCartItemsSelected, then to IT\_ShoppingCartDetail. When properly mapped, the values will be automatically defaulted when the records are created.

<input name="Row~~row~~.Quantity" style="text-align:right" value="~~STP(STR(IT\_ShoppingCartDetail.Quantity:%TemplateSvc'eBMQuantityMask\$),2)?x~~" size="17" maxlength="17" onBlur="FmtQty(this,~~%TemplateSvc'eBMQuantityPrecision~~,~~%TemplateSvc'MaximumQuantity\$~~)">&nbsp;

Display of the .order shopping cart submission page after submitting a new value in the UDF column input fields:

| ] View Shopping Cart                         | - Microsoft Internet Explorer                                                                                                    |                                 |                                                                                                    |                                                   |                                                  |
|----------------------------------------------|----------------------------------------------------------------------------------------------------|---------------------------------|----------------------------------------------------------------------------------------------------|---------------------------------------------------|--------------------------------------------------|
| <u>File E</u> dit <u>V</u> iew F <u>a</u> ve | orites <u>T</u> ools <u>H</u> elp                                                                                                    |                                 |                                                                                                    |                                                   |                                                  |
| 🔇 Back 🝷 🚫 -                                 | 🖹 🗟 🏠 🔎 Search 🔶                                                                                                    | Favorites 🕢 🔗 🆓 י               | 📙 🗄 🛍 🥸                                                                                                    |                                                   |                                                  |
| Address 🕘 http://localho                     | st/IW_ShoppingCartOrder.m4p.pvx?;SUB                                                                                                    | MIT_SO                          |                                                                                                    |                                                   | 💌 🔁 Go                                           |
| ABC Dis                                      | tribution and Servi                                                                                                    | ce Corporation                  | • <u>User</u> • <u>Customer</u> • Invo<br>Inder History • <u>RMA</u> • <u>Credi</u><br>Shopping                                            | oices • Ope<br>it Info • Sh<br>• <u>View Ca</u> r | :n Orders ■<br>ip-to Info ■<br>t ■ <u>Help</u> ■ |
| Item Number                                  | Item Description                                                                                                    | My IT Shopping Cart Detail Colu | mn Quantity                                                                                                    | Unit<br>Price                                     | Extension                                        |
| <u>4886-18-14-3</u>                          | PAPER CADDY                                                                                                    | My Paper Caddy Cart Value       | 1                                                                                                    | 45.00                                             | 45.00                                            |
| <u>ARS-9201</u>                              | SPECIALTY GINGER JAR<br>LAMP                                                                                                    | My Ginger Jar Cart Value        | 2                                                                                                    | 94.95                                             | 189.90                                           |
| STEREO/CD PCKGE                              | AM/FM STEREO<br>CD/CASSETTE PLAYER                                                                                                    | My Stereo Cart Value            | 3                                                                                                    | 2,800.00                                          | 8,400.00                                         |
|                                              | Click Next to save your<br>Change quantity to zero to de                                                                                       | changes.<br>elete an item.      | Taxable:<br>Non Taxable:<br>Freight:<br>Sales Tax:<br>Order Total:                                                                         | 0.00<br>8,634.90<br>0.00<br>0.00<br>8,634.90      |                                                  |
|                                              | Enter item number and quantity to add an item.                                                                                                 | 12                              |                                                                                                    |                                                   |                                                  |
| Bill To:                                     | American Business Futures<br>2131 N. 14th Street<br>Suite 100<br>Accounting Department<br>Milwaukee, WI 53205-1204<br>United States of America | Ship To:                        | American Business Futu<br>American Business Futu<br>Racine Warehouse<br>5411 Kendrick Place<br>Racine, WI 53120<br>United States of Americ | ures 💌<br>ires                                    |                                                  |
| Terms:                                       | 01 Net 30 Days                                                                                                    | Ship Via*:                      | U.S. POSTAL SERVICE                                                                                                    | ~                                                 |                                                  |
|                                              |                                                                                                    |                                 |                                                                                                    |                                                   |                                                  |

Display of the products and services pages after submitting new values in the UDF column input fields on the shopping cart submission page (but not confirmed):

| Products and Services - N                                                                                                   | Aicrosoft Internet E                  | xplorer                                                                               |                                                                                               |                                                  |
|----------------------------------------------------------------------------------------------------|---------------------------------------|---------------------------------------------------------------------------------------|-----------------------------------------------------------------------------------------------|--------------------------------------------------|
| <u>Eile E</u> dit <u>V</u> iew F <u>a</u> vorites                                                                           | <u>T</u> ools <u>H</u> elp            |                                                                                       |                                                                                               | - <b>1</b> 1                                     |
| 🕒 🌀 Back 👻 🕥 - 💌                                                                                                    | 🛃 🏠 🔎 Sear                            | rch 👷 Favorites 🕢 🔗 🦉                                                                 | i • 🧾 💽 🛍 🦓                                                                                   |                                                  |
| Address Mttp://localhost/IW_F                                                                                               | Products.m4p.pvx?;PRO                 | DUCTS_NO_TREE                                                                         |                                                                                               | 💌 🋃 Go                                           |
| ABC Distribu                                                                                                    | tion and S                            | ervice Corporation                                                                    | Home • User • Customer • Invoices •<br>Order History • RMA • Credit Info •<br>Shopping • View | Open Orders •<br>Ship-to Info •<br>Cart • Help • |
| Equipment • Furniture • Printe                                                                                              | ers • Specials •                      |                                                                                       |                                                                                               |                                                  |
| Search<br>for<br>in all categories ♥ Go<br>advanced<br>♥ Shopping Cart<br>items 3<br>amount 8,634.90<br>Specials<br>3 items | C C C C C C C C C C C C C C C C C C C | Specials                                                                              |                                                                                               | 101.                                             |
| Spe                                                                                                    | cials: page 1 of 1                    |                                                                                       |                                                                                               | Buy                                              |
|                                                                                                    | PAPER CADD<br>Base Price<br>45.00     | Y Quantity Available<br>65<br>My Item or Items Selected Column:                       | Shopping Cart<br>1<br>My Paper Caddy Cart Value                                               |                                                  |
|                                                                                                    | SPECIALTY O<br>Base Price<br>94.95    | GINGER JAR LAMP<br>Quantity Available<br>160<br>My Item or Items Selected Column:     | Shopping Cart<br>2<br>My Ginger Jar Cart Value                                                |                                                  |
|                                                                                                    | AM/FM STER<br>Base Price<br>2,800.00  | EO CD/CASSETTE PLAYER<br>Quantity Available<br>0<br>My Item or Items Selected Column: | Shopping Cart<br>3<br>My Stereo Cart Value                                                    |                                                  |
|                                                                                                    |                                       | 32)<br>                                                                               |                                                                                               | ~                                                |

### Display of the .order shopping cart confirmation page:

| Confirm Shopping                 | Cart Submission -                                                | Microsoft Internet Expl                                                                             | rer                                   |                                                                                                    |                                                                                 |                                             |
|----------------------------------|------------------------------------------------------------------|----------------------------------------------------------------------------------------------------|---------------------------------------|----------------------------------------------------------------------------------------------------|---------------------------------------------------------------------------------|---------------------------------------------|
| <u>File E</u> dit <u>V</u> iew F | <u>a</u> vorites <u>T</u> ools <u>H</u> elp                      |                                                                                                    |                                       |                                                                                                    |                                                                                 |                                             |
| 🚱 Back 🔹 🕥                       | · 🖹 🖻 🏠 .                                                        | 🔎 Search 🛛 📌 Favorites                                                                              | \varTheta 🍛 🎍 🖬 🕛 📃                   | 🇱 🦓                                                                                                    |                                                                                 |                                             |
| Address 🍘 http://local           | host/IW_ShoppingCartO                                            | rder.m4p.pvx?;SUBMIT_SO_S                                                                           | UBMIT                                 |                                                                                                    |                                                                                 | 💌 🄁 G                                       |
| ABC Di<br>Confirm Sh             | stribution a                                                     | nd Service C<br>t Submission                                                                        | orporation Home • User<br>Order Histo | ■ <u>Customer</u> ■ <u>Invo</u><br>ory ■ <u>RMA</u> ■ Credi<br><u>Shopping</u>                                                                 | oices • Ope<br>t Info • Shi<br>• View Cari                                      | n Orders  •<br>p-to Info  •<br>t  • Help  • |
| Item Number                      | Item                                                             | Description                                                                                         | My IT Shopping Cart Detail<br>Column  | Quantity                                                                                                    | Unit Price                                                                      | Extension                                   |
| 4886-18-14-3                     | PAPER CADDY                                                      |                                                                                                    | My Paper Caddy Cart Value             | 1                                                                                                    | 45.00                                                                           | 45.00                                       |
| ARS-9201                         | SPECIALTY GING                                                   | SER JAR LAMP                                                                                        | My Ginger Jar Cart Value              | 2                                                                                                    | 94.95                                                                           | 189.90                                      |
| STEREO/CD<br>PCKGE               | AM/FM STEREO<br>PLAYER                                           | CD/CASSETTE                                                                                         | My Stereo Cart Value                  | 3                                                                                                    | 2,800.00                                                                        | 8,400.00                                    |
| Bill To:                         | America<br>2131 N.<br>Suite 10<br>Account<br>Milwauk<br>United S | n Business Futures<br>14th Street<br>10<br>ing Department<br>ee, WI 53205-1204<br>itates of America | Ship To:                              | Non Taxable:<br>Freight:<br>Sales Tax:<br>Order Total:<br>American Busin<br>Racine Wareho<br>5411 Kendrick<br>Racine, WI 53<br>United States o | 8,634.90<br>0.00<br>8,634.90<br>ess Future<br>use<br>Place<br>120<br>of America | s                                           |
| Ferms:                           | 01 Net                                                           | 30 Days                                                                                             | Ship Via:                             | U.S. POSTAL S                                                                                                    | SERVICE                                                                         |                                             |
| Payment Metho                    | d: Terms                                                         |                                                                                                    | Customer PO:<br>Desired Ship Date:    | 11/10/2006                                                                                                    |                                                                                 |                                             |
|                                  |                                                                  | Comment                                                                                             | e Edit Accept                         | < 12                                                                                                    |                                                                                 |                                             |

Note: The column values are read only on this page. You can not set this page up to submit a change.

### HTML Markup added to the order shopping cart confirmation page to add the Item Selected UDF:

Item Description

My IT Shopping Cart Detail Column

#### This is the markup that adds the column title. Note, it comes before the unique markup that indicates a dynamically filled table.

Quantity Unit Price Extension

~~IW\_ShoppingCartOrder.m4p;SHOPPING\_CART\_TABLE?t~~

This is the HTML Markup that dynamically fills the items to be displayed on the page. All tokens in the table must be encapsulated in the next set of table row tags (< ... </tr>

~~IT\_ShoppingCartDetail.ItemCode\$~~~~ItemDescription\$?a~~

~~IT\_ShoppingCartDetail.UDF\_IT\_Cart\_Detail\$~~

### This is the markup that adds the column value. Note, it is a standard display token, not within a form input markup tag since this page is read only.

<td valign="top" class=~~RowStyle\$~~ align="right"

valign="top">~~TBL(POS(IT\_ShoppingCartDetail.ltemType\$="135"),"",STR(IT\_ShoppingCartDetail.Quantity:%TemplateSvc'eBMQuantityMas k\$),"",STR(IT\_ShoppingCartDetail.Quantity:%TemplateSvc'eBMQuantityMask\$))?x~~

| <b>m</b> * | 🐨 * Sales Order Entry (ABC) 11/10/2006 📃 🗖 🔀                 |                       |         |           |                    |            |           |                        |  |
|------------|--------------------------------------------------------------|-----------------------|---------|-----------|--------------------|------------|-----------|------------------------|--|
| Orc        | Order Number 0000178 C ( ) ( ) ( ) ( ) ( ) ( ) ( ) ( ) ( ) ( |                       |         |           |                    |            |           |                        |  |
| -          | <u>і</u> . неа                                               | aer   <u>2</u> . Aaal | less    |           | <u>4</u> . i otais |            |           | æ                      |  |
|            |                                                              | <b>≫ 10 10 -</b>      | ₹ 🕏     | Quick Row | 1 🎾                | P          |           | <b>≈</b> ∉ <b>@</b> ₽∙ |  |
|            |                                                              | Item Code             | 9       | Ordered   | Back Ordered       | Unit Price | Extension | Cd                     |  |
|            | 1                                                            | 4886-18-14-3          | Q,      | 1.00      | .00                | 45.000     | 45.00     |                        |  |
|            | 2                                                            | ARS-9201              |         | 2.00      | .00                | 94.950     | 189.90    |                        |  |
|            | 3                                                            | STEREO/CD P           | CKGE    | 3.00      | .00                | 2,800.000  | 8,400.00  |                        |  |
|            | 4                                                            |                       |         | .00       | .00                | .000       | .00       |                        |  |
|            | (                                                            |                       |         |           |                    |            |           | •                      |  |
|            | Co                                                           | sting Averag          | je      |           | <b>_</b>           |            |           |                        |  |
| E          | Extend                                                       | ed Desc               |         |           |                    |            |           |                        |  |
|            | Com                                                          | ponent                |         |           |                    |            |           |                        |  |
|            | y SO Detail Colun My Paper Caddy Cart Value                  |                       |         |           |                    |            |           |                        |  |
|            | Total Amount 8,634.90                                        |                       |         |           |                    |            |           |                        |  |
| Qui        | c <u>k</u> Prir                                              | it 🤔 Recald           | : Price |           |                    | Accept     | Cancel    |                        |  |

### Display of the sales order generated after update of the shopping cart submission:

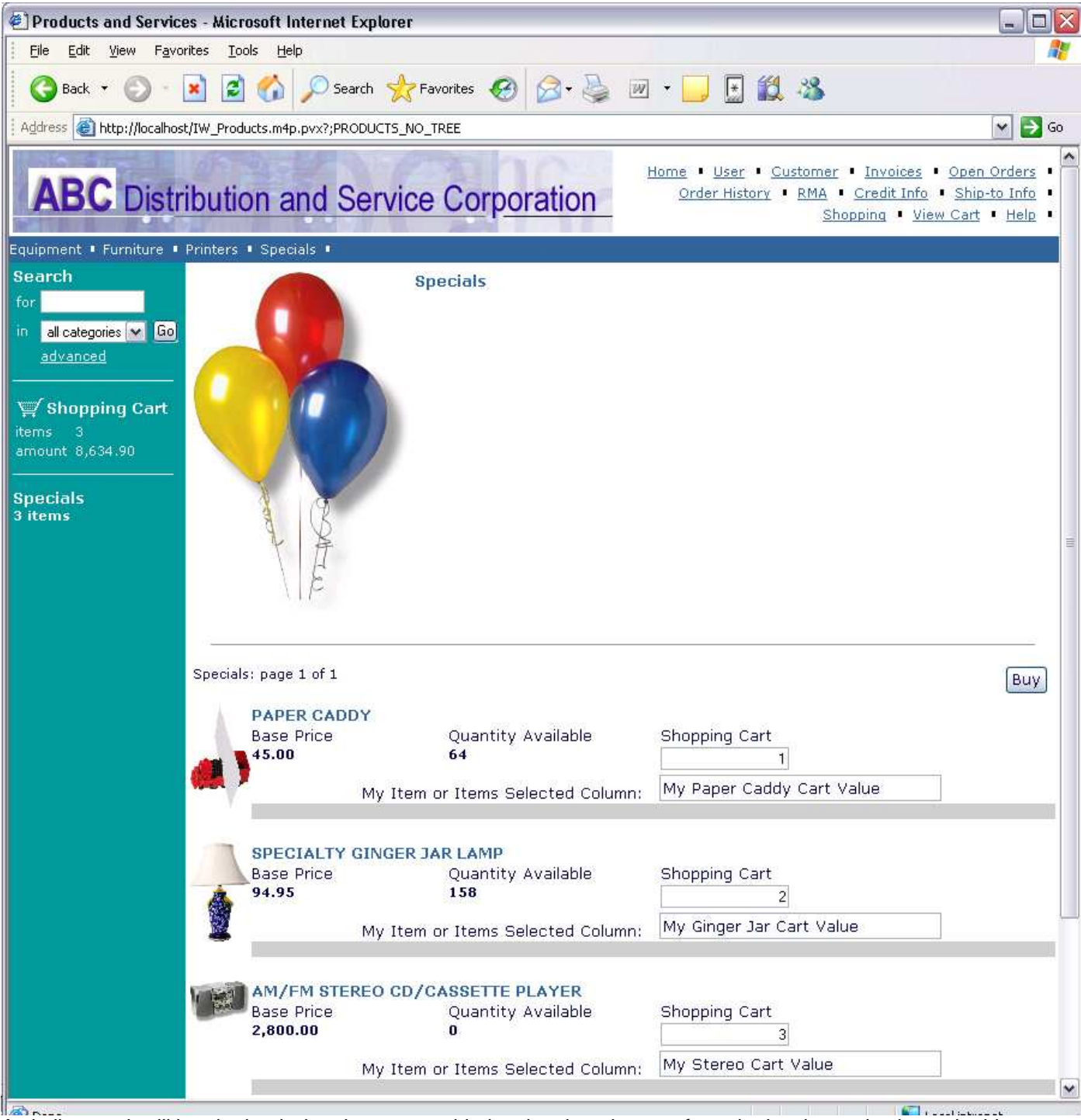

### After adding this to the shopping cart from the sales order inquiry page:

A similar result will be obtained when items are added to the shopping cart from the invoice and sales order history detail drill down inquiry pages.

## Unque .store pages with the detail UDF's:

Initial display of the .store shopping cart submission page 1:

| Shopping Cart Ite                | em Information, Step 1 of 3 - Micros                                  | oft Internet Explorer                                  |                           |                                    |           |
|----------------------------------|-----------------------------------------------------------------------|--------------------------------------------------------|---------------------------|------------------------------------|-----------|
| <u>F</u> ile <u>E</u> dit ⊻jew I | F <u>a</u> vorites <u>T</u> ools <u>H</u> elp                         |                                                        |                           |                                    |           |
| 🕝 Back 🔹 🕥                       | - 📝 😰 🏠 🔎 Search 👷                                                    | Favorites 🧭 🍰 📝                                        | - 🧾 🔄 🎎 🚳                 |                                    |           |
| Address 🙆 http://loca            | alhost/IW_ShoppingCartStore.m4p.pvx?;SC_9                             | STEP1?company=ABC                                      |                           |                                    | 🛩 🋃 Go    |
|                                  |                                                                       |                                                        |                           |                                    | 1         |
| AD                               | 100.20                                                                | Mars Inc.                                              |                           |                                    |           |
| AB                               | Distribution and S                                                    | ervice Corporation                                     | Home • Profile • Products | <ul> <li><u>Check O</u></li> </ul> | <u> </u>  |
|                                  |                                                                       |                                                        |                           |                                    |           |
|                                  |                                                                       |                                                        |                           |                                    |           |
|                                  |                                                                       |                                                        |                           |                                    |           |
|                                  |                                                                       |                                                        |                           |                                    |           |
| Shopping                         | Cart Item Informatio                                                  | n, Step 1 of 3                                         |                           |                                    |           |
| Item Number                      | Item Description                                                      | My IT Items Selected Colu                              | mn Quantity               | Unit<br>Price                      | Extension |
| <u>4886-18-14-3</u>              | PAPER CADDY                                                           | My Paper Caddy Item Sel Val                            | ue 1                      | 45.00                              | 45.00     |
| <u>ARS-9201</u>                  | SPECIALTY GINGER JAR LAMP                                             | My Ginger Jar Item Sel Value                           | 2                         | 94.95                              | 189.90    |
| STEREO/CD<br>PCKGE               | AM/FM STEREO CD/CASSETTE<br>PLAYER                                    | My Stereo Item Sel Value                               | 3                         | 2,800.00                           | 8,400.00  |
| Click Next t                     | Change quantity to zero to de<br>o save your changes and proceed to a | elete an item.<br>Iddress and payment information.     | Order Total:              | 8,634.90                           |           |
|                                  |                                                                       | 11 89                                                  |                           |                                    |           |
|                                  |                                                                       |                                                        |                           |                                    |           |
|                                  |                                                                       |                                                        |                           |                                    |           |
|                                  | er an <mark>e i</mark> nte an                                         |                                                        | 1                         |                                    |           |
|                                  | E-mail Address*:                                                      | someone@somewhere.com                                  | .<br>                     |                                    |           |
|                                  | Password*:                                                            | ******                                                 | Forgot Your Password?     |                                    |           |
|                                  | Confirm Password*:                                                    |                                                        |                           |                                    |           |
|                                  |                                                                       | Already a customer? <u>Sign In</u><br>* Required Field |                           |                                    |           |
|                                  |                                                                       | <i>20</i>                                              |                           |                                    |           |
|                                  |                                                                       | Next                                                   |                           |                                    |           |
|                                  |                                                                       |                                                        |                           |                                    |           |

### HTML Markup added to the .store shopping cart step 1 submission page to add the Item Selected UDF:

Item Description

My IT Items Selected Column

This is the markup that adds the column title. Note, it comes before the unique markup that indicates a dynamically filled table.

Quantity Unit Price Extension

~~IW\_ShoppingCartStore.m4p;SC\_STEP1\_TABLE?t~~

### This is the HTML Markup that dynamically fills the items to be displayed on the page. All tokens in the table must be encapsulated in the next set of table row tags ( ... )

<input type="hidden" name="Row~~row~~.ltem" value="~~IT\_ShoppingCartItemsSelected.ItemCode\$~~"><a class="~~RowStyle\$~~"

href="IW\_Products.m4p.pvx?;ITEM?ItemCode=~~FN%RFC1738Encode\$(IT\_ShoppingCartItemSelected.ItemCode\$)?x~~&Source=sc" title="Click to display the item detail page">~~IT\_ShoppingCartItemSelected.ItemCode\$~~</a>&nbsp; ~~LineDescription\$~~<br/>br>~~Alias\$~~

<input type="text" name="row~~row~~.UDF\_IT\_Selected" value="~~IT\_ShoppingCartItemsSelected.UDF\_IT\_Selected\$~~" size="31" maxlength="30">

This page is always loaded from the IT\_ ShoppingCartItemsSelected table. Therefore the expression found on the products and services pages are not necessary. If you wish to default this value from Cl\_Item, all that is needed is to have the columns properly mapped from the Cl\_Item table to the IT\_ShoppingCartItemsSelected. When properly mapped, the values will be automatically defaulted when the records are created.

<input name="Row~~row~~.Quantity" style="text-align:right" value="~~STP(STR(IT\_ShoppingCartItemsSelected.Quantity:%TemplateSvc'eBMQuantityMask\$),2)?x~~" size="17" maxlength="17" onBlur="FmtQty(this,~~%TemplateSvc'eBMQuantityPrecision~~,~%TemplateSvc'MaximumQuantity\$~~)">&nbsp;

Display of the .store shopping cart confirmation page:

| 🕘 Shopping Cart Con                            | firmation, Step 3 of 3 - Microsoft Internet                                    | Explorer                                                                                                    |                                                                    |                                               | _ 🗆 🔀                       |
|------------------------------------------------|--------------------------------------------------------------------------------|----------------------------------------------------------------------------------------------------|--------------------------------------------------------------------|-----------------------------------------------|-----------------------------|
| <u> </u>                                       | vorites <u>T</u> ools <u>H</u> elp                                             |                                                                                                    |                                                                    |                                               | <u></u>                     |
| 🕜 Back 🔹 🔘 -                                   | 👔 📓 🏠 🔎 Search 👷 Favorites                                                     | 🚱 🙆 · 🌺 🖬 · 🗾 💽                                                                                                    | <b>12</b> -3                                                       |                                               |                             |
| Address 🕘 http://localh                        | nost/IW_ShoppingCartStore.m4p.pvx?;SC_STEP2_SUB                                | MIT                                                                                                    |                                                                    |                                               | 💙 🄁 Go                      |
|                                                | Distribution and Servic                                                        | e Corporation Home • P                                                                                             | rofile • Products                                                  | <ul> <li><u>Check Ou</u></li> </ul>           | <u>.</u>                    |
| Item Number                                    | Item Description                                                               | My IT Shopping Cart Detail                                                                                         | Quantity                                                           | Unit Price                                    | Extension                   |
| 4886-18-14-3<br>ARS-9201<br>STEREO/CD<br>PCKGE | PAPER CADDY<br>SPECIALTY GINGER JAR LAMP<br>AM/FM STEREO CD/CASSETTE<br>PLAYER | Column<br>My Paper Caddy Cart Value<br>My Ginger Jar Cart Value<br>My Stereo Cart Value                            | 1<br>2<br>3                                                        | 45.00<br>94.95<br>2,800.00                    | 45.00<br>189.90<br>8,400.00 |
|                                                |                                                                                |                                                                                                    | Taxable:<br>Non Taxable:<br>Freight:<br>Sales Tax:<br>Order Total: | 0.00<br>8,634.90<br>10.00<br>0.00<br>8,644.90 |                             |
| Bill To:                                       | Someone<br>Somplace                                                            | Ship To: Sor<br>Sor                                                                                                | ne <mark>on</mark> e<br>mplace                                     |                                               |                             |
|                                                | Somewhere, CA 92630<br>United States of America                                | Sor<br>Uni                                                                                                    | newhere, CA 9:<br>ted States of A                                  | 2630<br>merica                                |                             |
| Payment Method                                 | 1: Cash                                                                        | Ship Via: Ca<br>Previous Finish                                                                                    | sh On Delivery                                                     |                                               |                             |
| Prices may be subjec                           | t to change. For an immediate copy of this su                                  | bmission for your records, use your bro<br>Finish button.                                                          | wser to print this p                                               | age before y                                  | rou click the               |
| Note: The column                               | Home Profil<br>Please send que<br>values are read only on this page.           | e <u>Products Check Out Help</u><br>stions or comments to the <u>Webmaster</u> .<br>You can not set this page up t | o submit a ch                                                      | ange.                                         |                             |

HTML Markup added to the .store shopping cart step 1 confirmation page to add the Item Selected UDF:

Item Description

My IT Shopping Cart Detail Column

This is the markup that adds the column title. Note, it comes before the unique markup that indicates a dynamically filled table.

Quantity Unit Price Extension

~~IW\_ShoppingCartOrder.m4p;SHOPPING\_CART\_TABLE?t~~

This is the HTML Markup that dynamically fills the items to be displayed on the page. All tokens in the table must be encapsulated in the next set of table row tags ( ... )

~~IT\_ShoppingCartDetail.ItemCode\$~~~~ItemDescription\$?a~~

~~IT\_ShoppingCartDetail.UDF\_IT\_Cart\_Detail\$~~

### This is the markup that adds the column value. Note, it is a standard display token, not within a form input markup tag since this page is read only.

<td valign="top" class=~~RowStyle\$~~ align="right"

valign="top">~~TBL(POS(IT\_ShoppingCartDetail.ltemType\$="135"),"",STR(IT\_ShoppingCartDetail.Quantity:%TemplateSvc'eBMQuantityMas k\$),"",STR(IT\_ShoppingCartDetail.Quantity:%TemplateSvc'eBMQuantityMask\$))?x~~

# Example of adding a UDF to the customer table, flowing through to the header:

## Customer and Header UDF's setup:

| UDF Maintenance Listing | ABC Distribution and Service Corp. (ABC |  |  |
|-------------------------|-----------------------------------------|--|--|
| Table                   | ODBC Field Name                         |  |  |
| AR_Customer             | UDF_CUSTOMER                            |  |  |
| AR_InvoiceHistoryHeader | UDF_HISTORY_HEADER                      |  |  |
| AR_TransactionPosting   | UDF_TRANSACTION                         |  |  |
| IT_ShoppingCartHeader   | UDF_CART_HEADER                         |  |  |
| IT_UIDCustomerChange    | UDF_UID_CUSTOMER_CHANGE                 |  |  |
| SO_InvoiceHeader        | UDF_INVOICE_HEADER                      |  |  |
| SO_SalesOrderHeader     | UDF_ORDER_HEADER                        |  |  |
| SO_SalesOrderHistory    | UDF_ORDER_HEADER                        |  |  |

### eBM Template Maintenance:

Hint: In order to avoid inadvertent changes to your modified templates, make a copy of the standard template to make your changes in. Then in template maintenance, assign your modified template to replace the standard template.

|    | Template Code           | Sequence No. | Description                 | Template Name           | Include 📥 👘 | 1        |
|----|-------------------------|--------------|-----------------------------|-------------------------|-------------|----------|
| 1  | IW_ADDITEMS.M4P         | 000000       | Add Items to Shopping Cart  | additems.htm            |             | <u>ا</u> |
| 2  | IW_CUSTOMER.M4P         | 000000       | Customer Maintenance        | customer_custom.htm     |             | μ.,      |
| 3  | IW_CUSTOMER.M4P         | 000010       | Customer Inquiry            | cust_inquiry_custom.htm |             |          |
| 4  | IW_CUSTOMER.M4P         | 000020       | Credit Inquiry              | credit.htm              |             |          |
| 5  | IW_CUSTOMER.M4P         | 000030       | Ship To Address Browse      | ship_to_browse.htm      |             |          |
| 6  | IW_CUSTOMER.M4P         | 000040       | Ship To Address Inquiry     | ship_to.htm             |             |          |
| 7  | IW_HELP.M4P             | 000000       | Help Table of Contents Page | Help_TOC.htm            |             |          |
| 8  | IW_INQUIRYARINVOICE.M4P | 000000       | Invoice Inquiry Options     | inv_inq_options.htm     |             |          |
| 9  | IW_INQUIRYARINVOICE.M4P | 000010       | Invoice Inquiry - Summary   | inv_inq_smry.htm        |             |          |
| 10 | IW_INQUIRYARINVOICE.M4P | 000020       | Invoice Inquiry - Detail    | inv_inq_dtl.htm         |             |          |
| 11 | IW_INQUIRYARINVOICE.M4P | 000030       | Invoice Header Drill Down   | inv_dd_hdr.htm          |             |          |
| 12 | IW_INQUIRYARINVOICE.M4P | 000040       | Invoice Lines Drill Down    | inv_dd_ln.htm           |             |          |
| 13 | IW INQUIRYBMA M4P       | 00000        | BMA Inquiry Options         | rmal indi ontions htm   | -           |          |
|    |                         |              |                             |                         | •           |          |

|    | Template Code            | Sequence No. | Description                   | Template Name         | Include 🔺 |   |
|----|--------------------------|--------------|-------------------------------|-----------------------|-----------|---|
| 44 | IW_PRODUCTS.M4P          | 000071       | Item Detail (framed)          | item_frame.htm        |           | 5 |
| 45 | IW_SALESTAX.M4P          | 000000       | Sales Tax Detail              | sales_tax_dtl.htm     |           | - |
| 46 | IW_SHOPPINGCARTORDER.M4P | 000000       | View .order Shopping Cart     | Submit_SO_Custom.htm  |           |   |
| 47 | IW_SHOPPINGCARTORDER.M4P | 000010       | Confirm .order Shopping Cart  | Confirm_SO_Custom.htm |           |   |
| 48 | IW_SHOPPINGCARTSTORE.M4P | 000000       | .store Shopping Cart Step 1   | SC_Step1_custom.HTM   |           |   |
| 49 | IW_SHOPPINGCARTSTORE.M4P | 000010       | .store SC Step 2,W/Ship Addr  | SC_step2_custom.htm   |           |   |
| 50 | IW_SHOPPINGCARTSTORE.M4P | 000020       | .store SC Step 2,No Ship Addr | SC_step2_no_ship.htm  |           |   |
| 51 | IW_SHOPPINGCARTSTORE.M4P | 000030       | .store Shopping Cart Step 3   | SC_Step3_custom.HTM   |           |   |
| 52 | IW_USER.M4P              | 000000       | User ID Maintenance           | uid.htm               |           |   |
| 53 | IW_USER.M4P              | 000010       | User ID Browse                | uid_browse.htm        |           |   |
| 54 | IW_USER.M4P              | 000020       | .store User Profile           | profile_custom.htm    |           |   |
| 55 |                          |              |                               |                       | _         |   |
|    |                          |              |                               |                       | •<br>•    |   |

## Templates Modified to include the Customer / Header UDF's:

.store Profile page before submission of a change to the customer / UID customer change UDF:

| 街 User Profile - Microsoft Internet Explorer                                 |                                                 |                |
|------------------------------------------------------------------------------|-------------------------------------------------|----------------|
| <u>File E</u> dit <u>V</u> iew F <u>a</u> vorites <u>T</u> ools <u>H</u> elp |                                                 | <u>A</u> *     |
| 🔇 Back 👻 🜔 - 💽 💈 🏠 🔎 Search                                                  | 👷 Favorites 🚱 🎯 - 🍑 📝 - 🗾 🛃 🎎                   |                |
| Address ahttp://localhost/IW_User.m4p.pvx?;PROFILE?cor                       | ompany=ABC                                      | 💌 🛃 Go         |
| ABC Distribution and S                                                       | Service Corporation Home • Profile • Products • | Check Out      |
| User Profile                                                                 | Already a customer? <u>Sign In</u>              |                |
| Name*:                                                                       | Someone                                         |                |
| Address*:                                                                    | Somplace                                        |                |
| City* / State*:                                                              | Somewhere                                       |                |
| ZIP Code* / Country*:                                                        | 92630 United States of America 💌                |                |
| Phone Number 1:                                                              | (111) 222-3333 Ext:                             |                |
| Phone Number 2:                                                              | Ext:                                            |                |
| Fax Number:                                                                  |                                                 |                |
| My Customer Column:                                                          | My .store customer column value                 |                |
| E-mail Address*:                                                             | someone@somewhere.com                           |                |
| Current Password*:                                                           | Forgot Your Password?                           |                |
| Change Password                                                              | d                                               |                |
| New Password:                                                                |                                                 |                |
| Confirm New Password:                                                        |                                                 |                |
|                                                                              | * Required Field                                |                |
|                                                                              | Submit                                          |                |
|                                                                              |                                                 |                |
| Done                                                                         |                                                 | .ocal intranet |

This value is what was stored in the AR\_Customer table UDF when the page was displayed.

# HTML Markup added to the .store profile change submission page to add the customer / UID customer change UDF:

Fax Number:

<input type="text" name="FaxNo" value="~~SY\_EBusinessManagerUserID.FaxNo\$~~" onblur="(FmtPhone(this))" size="18" maxlength="17">

My Customer Column:

#### This is the markup that adds the row title.

<input type="text" name="UDF\_UID\_Customer\_Change" value="~~AR\_Customer.UDF\_Customer\$~~" size="51" maxlength="50">

This is the markup that adds the column input control. Note: Since we do not allow editing of pending profile submission, the value= argument is always set to the AR\_Customer UDF column value.

E-mail Address\*:

| 👫 * Customer Maintenance (ABC) 11/10/2006                                        |                                                                                                    |
|----------------------------------------------------------------------------------|----------------------------------------------------------------------------------------------------|
| Customer No. 99-0000013                                                          | Copy From Renumber Contacts  Customer Credit Limit Is Exceeded                                                     |
| <u>1</u> . Main <u>2. Additional</u> <u>3</u> . Statistics <u>4</u> . Summary    | <u>5</u> . History <u>6</u> . Invoices <u>7</u> . Transactions <u>8</u> . S/Os                                     |
| Comment       Open Item Customer       Temporary Customer       Internet Enabled | Printing       Sort       Customer Type       Statement Cycle       Print Dun Message       Batch Fax              |
| Data Entry         Item Code       Q         Price Level                         | Primary Credit Card Information<br>CC Number<br>CC Pymt Type<br>Cardholder Name<br>Expiration Date<br>Credit Cards |
| My Customer Column My .store customer column ne                                  | w / changed value                                                                                                  |
|                                                                                  | Accept Cancel Delete 👹 📀                                                                                           |

### Customer Maintenance screen for .store customer with the UID customer change UDF updated:

.store shopping cart step 2 submission page with customer UDF mapped to the shopping cart header table, before submitting a change:

| 🖲 Shopping Cart Address a                         | nd Payment Information, Step 2 of 3 - Mic            | rosoft Internet Explorer                          |         |
|---------------------------------------------------|------------------------------------------------------|---------------------------------------------------|---------|
| <u>F</u> ile <u>E</u> dit ⊻iew F <u>a</u> vorites | <u>I</u> ools <u>H</u> elp                           |                                                   | <u></u> |
| 🕝 Back 🔹 🕥 🕤 💌                                    | 🗟 🏠 🔎 Search 👷 Favorites 🤣                           | 🔗 🍓 🖬 · 🗾 💽 🛍 🦓                                   |         |
| Address 🕘 http://localhost/IW_                    | _ShoppingCartStore.m4p.pvx?;SC_STEP1_SUBMIT          |                                                   | 💌 🄁 Go  |
| ABC D                                             | istribution and Service C<br>Address and Payment Inf | Corporation Home ' Profile ' Products ' Check Out | •       |
| Billing Informa                                   | tion                                                 |                                                   |         |
| Name*:                                            | Someone                                              | Phone Number 1*: (111) 222-3333                   |         |
| Address*:                                         | Somplace                                             | Extension 1:                                      | _       |
|                                                   |                                                      | Phone Number 2:                                   |         |
|                                                   |                                                      | Extension 2:                                      |         |
| City*:                                            | Somewhere                                            | Fax Number:                                       |         |
| State*:                                           | California                                           | E-mail: someone@somewhere.com                     |         |
| ZIP Code*:                                        | 92630                                                | Ship Via*: Cash On Delivery                       |         |
| Country*:                                         | United States of America 💌                           | Payment Type*: Cash                               |         |
| My Shopping Cart<br>Header Column:                | My .store customer column new / char                 | nged value                                        |         |
| Credit Card Inf                                   | ormation (Check if same as Billing Inf               | ormation: 📕 )                                     |         |
|                                                   |                                                      |                                                   |         |

# HTML Markup added to the .store shopping cart step 2 submission page to add the shopping cart header UDF:

<nobr>Country\*:</nobr> ~~IW\_Common.m4p;BILL\_TO\_COUNTRY?p~~ Payment Type\*: Payment Type\*:

My Shopping Cart Header Column:

#### This is the markup that adds the row title.

<input type="text" name="UDF\_Cart\_Header" value="~~TBL(NOT(NUL(IT\_ShoppingCartHeader.UDF\_Cart\_Header\$)),AR\_Customer.UDF\_Customer\$,IT\_ShoppingCartHeader.UDF\_Ca rt\_Header\$)?x~~" size="51" maxlength="50">

Above is the HTML markup to added the shopping cart header UDF to the default template. The shopping cart records are initially generated when this page is submitted. Therefore an expression is needed (similar to the products and services page to display the AR Customer value when the IT\_ShoppingCartHeader record has not been created yet.

<!-- Credit Card Information -->

### .store shopping cart confirmation page with change submitted to the shopping cart header UDF default value:

| ] Shopping Cart Con                       | firmation, Step 3 of 3 - Microsoft Internet            | : Explorer                                         |                                                                    |                                               |           |
|-------------------------------------------|--------------------------------------------------------|----------------------------------------------------|--------------------------------------------------------------------|-----------------------------------------------|-----------|
| <u>File E</u> dit <u>V</u> iew F <u>a</u> | vorites <u>T</u> ools <u>H</u> elp                     |                                                    |                                                                    |                                               | 1         |
| 🌀 Back 🔹 🕥 -                              | 💌 🗟 🏠 🔎 Search 👷 Favorites                             | 🖌 🖉 🖓 🖉                                            | 3 🛍 🖏                                                              |                                               |           |
| ddress 🙋 http://localh                    | ost/IW_ShoppingCartStore.m4p.pvx?;SC_STEP2_SU          | BMIT                                               |                                                                    |                                               | 💌 🔁 🤇     |
| ABC<br>Shopping C                         | Distribution and Servic                                | ce Corporation                                     | Profile Products                                                   | <ul> <li><u>Check Out</u></li> </ul>          | it •      |
| Item Number                               | Item Description                                       | My IT Shopping Cart Detail<br>Column               | Quantity                                                           | Unit Price                                    | Extension |
| 4886-18-14-3                              | PAPER CADDY                                            | My Paper Caddy Item UDF Valu                       | ie 1                                                               | 45,00                                         | 45.00     |
| RS-9201                                   | SPECIALTY GINGER JAR LAMP                              | My Ginger Jar Item UDF Value                       | 2                                                                  | 94,95                                         | 189.90    |
| TEREO/CD<br>CKGE                          | AM/FM STEREO CD/CASSETTE<br>PLAYER                     | My Stereo Item UDF Value                           | 3                                                                  | 2,800.00                                      | 8,400.00  |
|                                           |                                                        |                                                    | Taxable:<br>Non Taxable:<br>Freight:<br>Sales Tax:<br>Order Total: | 0.00<br>8,634.90<br>10.00<br>0.00<br>8,644.90 |           |
| Sill To:                                  | Someone<br>Somplace                                    | Ship To:                                           | Someone<br>Somplace                                                |                                               |           |
|                                           | Somewhere, CA 92630<br>United States of America        | 3                                                  | Somewhere, CA 93<br>United States of A                             | 2630<br>merica                                |           |
| ayment Method                             | l: Cash                                                | Ship Via:                                          | Cash On Delivery                                                   |                                               |           |
| My Shopping Car                           | <b>t Header Column:</b> My .store custome<br>Clear Car | r column shopping cart value<br>'t Previous Finish |                                                                    |                                               |           |
| Done                                      |                                                        |                                                    |                                                                    | S Local ir                                    | ntranet   |

Note: The column values are read only on this page. You can not set this page up to submit a change.

# HTML Markup added to the .store shopping cart step 3 confirmation page to add the shopping cart header UDF:

 My Shopping Cart Header Column:

### This is the markup that adds the row title.

~~IT\_ShoppingCartHeader.UDF\_Cart\_Header\$~~

### This is the markup that adds the UDF value.

| 孺 * Sales O                                                                                                    | Order Entry (ABC) 11/10/2006                |           |                                 |  |  |  |  |
|----------------------------------------------------------------------------------------------------|---------------------------------------------|-----------|---------------------------------|--|--|--|--|
| Order Numbe                                                                                                    | er 🛛 0000181 😳 [ 1] 🔞 🕢 🕑 🔘 🗒               | Сору      | from) Defaults Customer) Credit |  |  |  |  |
| <u>1</u> . Header                                                                                              | 2. Address <u>3</u> . Lines <u>4</u> . Tota | ls ]      |                                 |  |  |  |  |
| Customer No. 99-0000013 Someone Copy Ship To                                                                   |                                             |           |                                 |  |  |  |  |
|                                                                                                    | liess                                       | Ship To   |                                 |  |  |  |  |
| Name                                                                                                    | Someone                                     | Name      | Someone                         |  |  |  |  |
| Address                                                                                                    | Somplace                                    | Address   | Somplace                        |  |  |  |  |
| 11001000                                                                                                    |                                             | 1 100/000 |                                 |  |  |  |  |
|                                                                                                    |                                             |           |                                 |  |  |  |  |
| ZIP Code                                                                                                    | 92630                                       | ZIP Code  | 92630                           |  |  |  |  |
| City                                                                                                    | Somewhere State CA                          | City      | Somewhere State CA              |  |  |  |  |
| Country                                                                                                    | USA 🔦 United States of America              | Country   | USA 🔦 United States of America  |  |  |  |  |
| Country USA 💊 United States of America<br>My Order Header Column My .store customer column shopping cart value |                                             |           |                                 |  |  |  |  |
| Quic <u>k</u> Print                                                                                            | Recalc Price                                |           | Accept Cancel Delete            |  |  |  |  |

Sales Order entry dialog with the header UDF updated from the .store shopping cart submission:

| 👫 * Customer Maintenance (ABC) 11/10/2006                                                                                                    |                                                                                                    |
|----------------------------------------------------------------------------------------------------|----------------------------------------------------------------------------------------------------|
| Customer No.         99-0000013         []         []         []         []         []         []         []         []         []         []         []         []         []         []         []         []         []         []         []         []         []         []         []         []         []         []         []         []         []         []         []         []         []         []         []         []         []         []         []         []         []         []         []         []         []         []         []         []         []         []         []         []         []         []         []         []         []         []         []         []         []         []         []         []         []         []         []         []         []         []         []         []         []         []         []         []         []         []         []         []         []         []         []         []         []         []         []         []         []         []         []         []         []         []         []         [] <th]< th="">         []         []</th]<> | Copy From Renumber Contacts<br>Customer Credit Limit Is Exceeded<br><u>5</u> . History <u>6</u> . Invoices <u>7</u> . Transactions <u>8</u> . S/Os |
| Comment       Open Item Customer       Temporary Customer       Internet Enabled                                                                                                    | Printing       Sort       Customer Type       Statement Cycle       Print Dun Message       Batch Fax                                              |
| Data Entry         Item Code         Price Level         Dflt Pymt Type         CASH         Discount Rate         .000 %         Fin Charge Rate                                                                                                    | Primary Credit Card Information         CC Number         CC Pymt Type         Cardholder Name         Expiration Date         Credit Cards        |
| My Customer Column My .store customer column sh                                                                                                    | nopping cart value                                                                                                    |
|                                                                                                    | Accept Cancel Delete 🖶 📀                                                                                                    |

Customer dialog with the header UDF updated from the .store shopping cart submission:

Note: A header UDF mapped to the customer record is only updated on a .store shopping cart submission when the submission is updated to sales order.

### .order Customer Inquiry page with customer / UID customer change UDF column added:

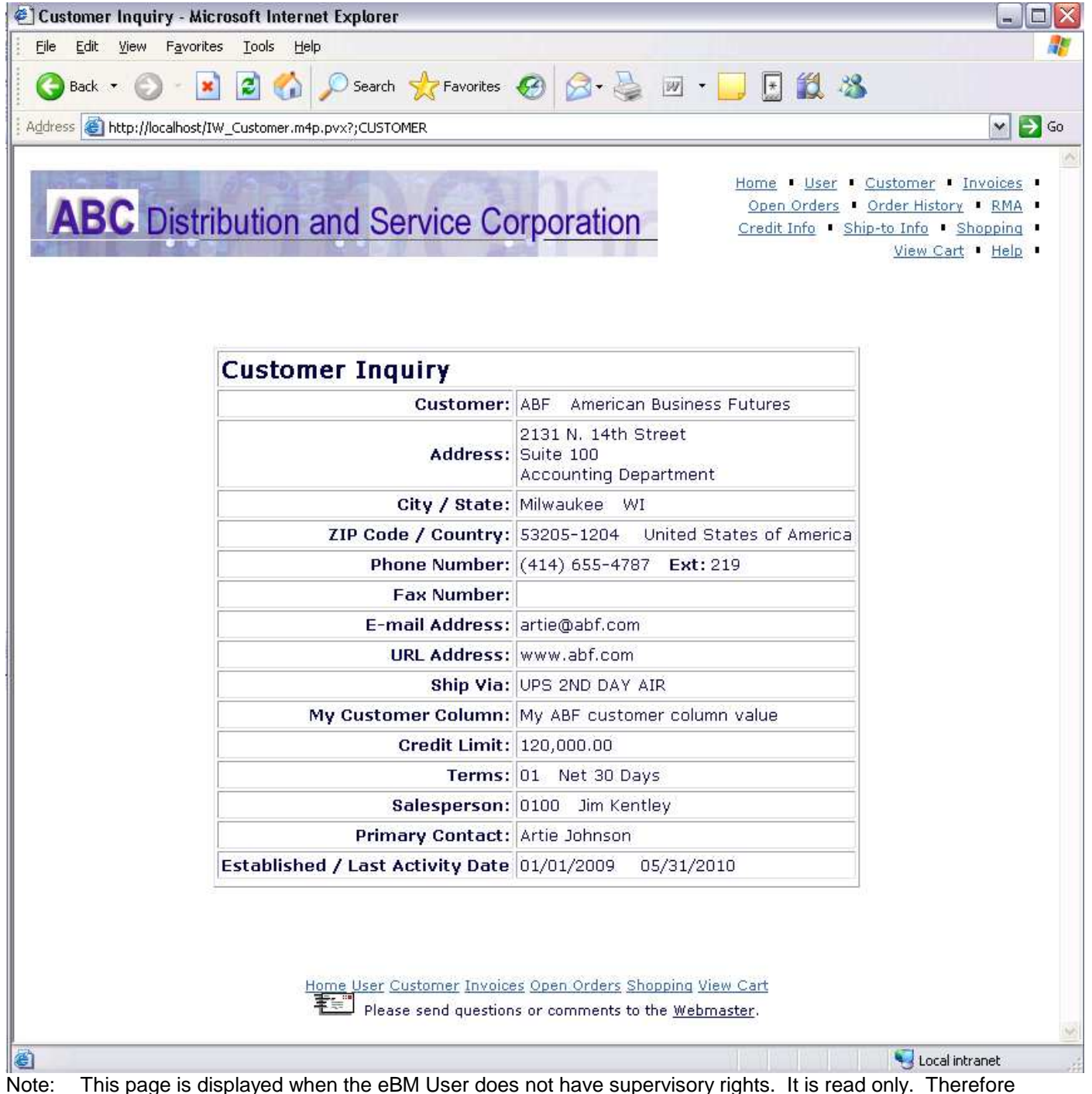

submissions of changes is not supported from this page.

### HTML Markup added to the customer inquiry page to add the customer UDF:

Ship Via: ~~IW\_Common.m4p;SHIP\_VIA?p~~

My Customer Column:

#### This is the markup that adds the row title.

~~AR\_Customer.UDF\_Customer\$~~

#### This is the markup that adds the udf value.

Credit Limit:

### order Customer Maintenance page before submission of a change.

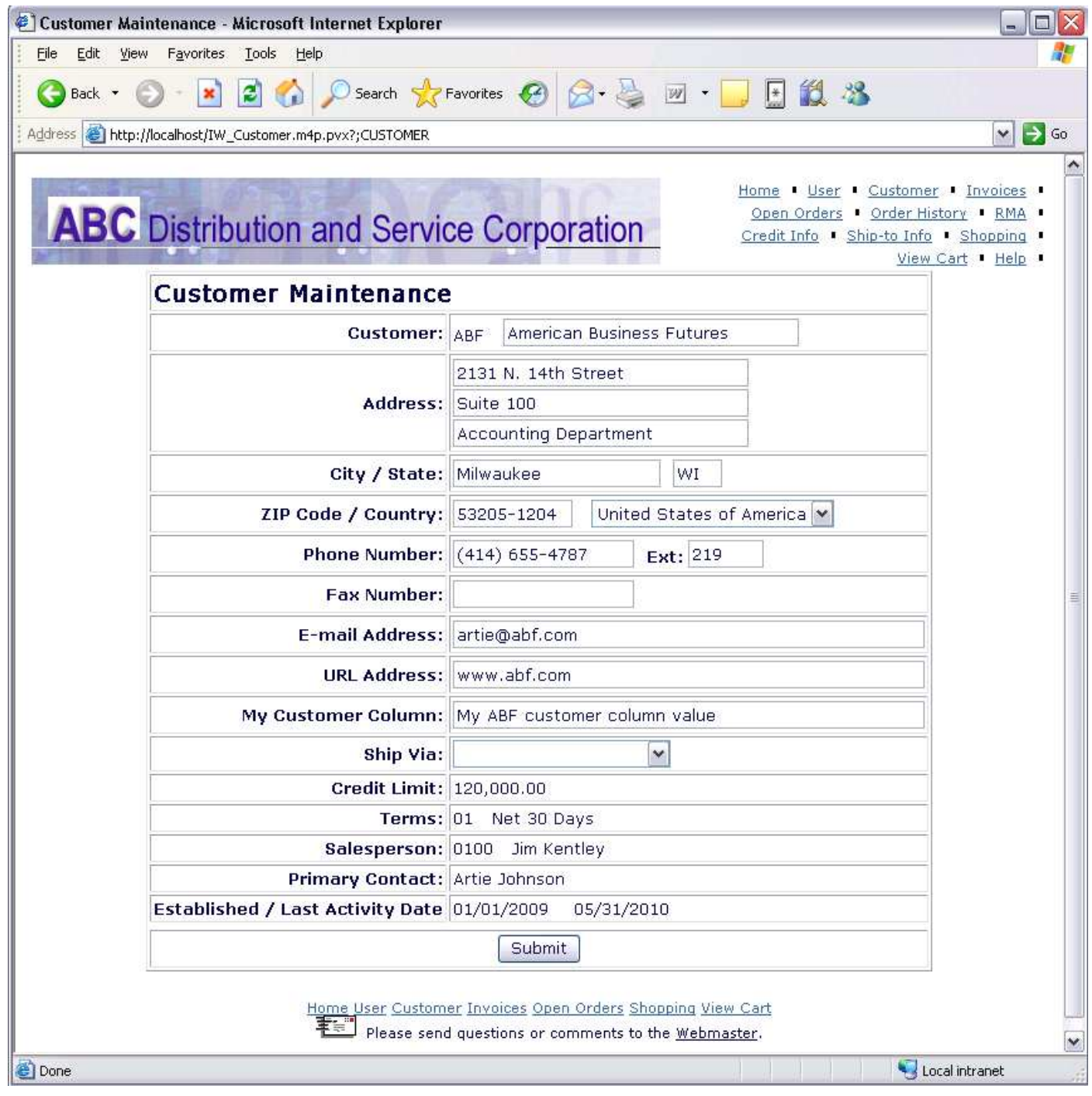

### HTML Markup added to the customer maintenance page to add the customer UDF:

URL Address:

<input type="text" name="URLAddress" value="~~AR\_Customer.URLAddress\$~~" size="51" maxlength="50">

My Customer Column:

#### This is the markup that adds the row title.

<input type="text" name="UDF\_UID\_Customer\_Change" value="~~AR\_Customer.UDF\_Customer\$~~" size="51" maxlength="50">

This is the markup that adds the UDF value. Note: Since we do not allow editing of pending customer change submission, the value= argument is always set to the AR\_Customer UDF column value.

Ship Via:

### Customer Maintenance screen for .order customer with the submitted change updated:

| 🌆 * Customer Maintenance (ABC) 11/10/2006                                                                                                    |                                                                                                    |  |  |  |  |  |
|----------------------------------------------------------------------------------------------------|----------------------------------------------------------------------------------------------------|--|--|--|--|--|
| Customer No. 01-ABF C. C. (Marcian Business Futures)                                                                                                    | Copy From Renumber Contacts •                                                                                                    |  |  |  |  |  |
| <u>1</u> . Main <u>2</u> . Additional <u>3</u> . Statistics <u>4</u> . Summary                                                                                                | <u>5</u> . History <u>6</u> . Invoices <u>7</u> . Transactions <u>8</u> . S/Os                                                                                                    |  |  |  |  |  |
| Comment     Call Ed for credit approval.       Open Item Customer     Image: Customer       Temporary Customer     Image: Customer       Internet Enabled     Image: Customer | Printing       Sort     AMER       Customer Type     A2       Statement Cycle     M       Print Dun Message     Image: Comparison of the statement of the statement of the |  |  |  |  |  |
| Data Entry                                                                                                    | Primary Credit Card Information                                                                                                    |  |  |  |  |  |
| Rise Love 1                                                                                                    | CC Puret Turpe AMEX American European                                                                                                    |  |  |  |  |  |
|                                                                                                    | Cardbolder Name John 0 Future                                                                                                    |  |  |  |  |  |
| Discount Rate     .000 %       Fin Charge Rate     1.500%                                                                                                    | Expiration Date 6/2012 Credit Cards                                                                                                    |  |  |  |  |  |
| My Customer Column My ABF customer column new / changed value                                                                                                    |                                                                                                    |  |  |  |  |  |
|                                                                                                    | Accept Cancel Delete 👹 📀                                                                                                    |  |  |  |  |  |

.order shopping cart submission page with customer UDF mapped to the shopping cart header table, before submitting a change:

| 🕘 View Shopping Ca                                                                                                    | rt - Microsoft Internet Explorer                                                                                                    |                                                                                                    |                                                                                                    | _ 🗆 🛛   |
|----------------------------------------------------------------------------------------------------|----------------------------------------------------------------------------------------------------|----------------------------------------------------------------------------------------------------|----------------------------------------------------------------------------------------------------|---------|
| Eile Edit View F                                                                                                    | avorites <u>T</u> ools <u>H</u> elp                                                                                                    |                                                                                                    |                                                                                                    |         |
| 🕜 Back 🝷 🕥                                                                                                    | 🔹 😰 🏠 🔎 Search 👷 Fave                                                                                                    | orites 🚱 🔗 🎍 🗵                                                                                           | 2 • 🗾 💽 🎎 🦓                                                                                                    |         |
| Address 🕘 http://local                                                                                                    | host/IW_ShoppingCartOrder.m4p.pvx?;SUBMIT_                                                                                                    | 50                                                                                                    |                                                                                                    | 🖌 🛃 🚱   |
| Bill To:                                                                                                    | American Business Futures<br>2131 N. 14th Street<br>Suite 100<br>Accounting Department<br>Milwaukee, WI 53205-1204<br>United States of America | <u>Ship To:</u>                                                                                          | American Business Futures<br>American Business Futures<br>Racine Warehouse<br>5411 Kendrick Place<br>Racine, WI 53120<br>United States of America | ~       |
| Terms:                                                                                                    | 01 Net 30 Days                                                                                                    | Ship Via*:                                                                                               | ~                                                                                                    |         |
| Customer PO:                                                                                                    |                                                                                                    | Desired Ship Date:                                                                                       | 11/10/2006                                                                                                    |         |
| Payment<br>Type*:<br>Credit Card<br>Number:<br>Expiration<br>Date:<br>Cardholder<br>Name:<br>Address:<br>City:<br>State:<br>ZIP Code: | Terms                                                                                                    | Validation<br>Code:<br>The 3 digit code on the ba<br>code on the fr<br>Card Address sar<br>Remember Card | ck of your MasterCard or Visa card or the 4<br>ront of your American Express card.<br>me as Billing<br>Information                                | . digit |
|                                                                                                    |                                                                                                    |                                                                                                    |                                                                                                    |         |
| My Shopping Ca                                                                                                    | Comments<br>rt Header Column: My ABF custor<br>Click Next to save your c<br>Home User Customer In                                              | s & Special Instructions<br>mer column new / change<br>Next<br>hanges and proceed to order               | s:<br>ed value                                                                                                    |         |
|                                                                                                    | Please send qu                                                                                                    | estions or comments to the $\underline{v}$                                                               | <u>Vebmaster</u> .                                                                                                    | ~       |

### HTML Markup added to the .order shopping cart submission page to add the header UDF:

Comments & amp; Special Instructions:<br><textarea cols=50 name="Comment" rows="4" wrap="virtual" onBlur="checkSize(this.form)">~~Comment\$~~</textarea>& hosp;

My Shopping Cart Header Column:

#### This is the markup that adds the row title.

<input type="text" name="UDF\_Cart\_Header" value="~~TBL(NOT(NUL(IT\_ShoppingCartHeader.UDF\_Cart\_Header\$)),AR\_Customer.UDF\_Customer\$,IT\_ShoppingCartHeader.UDF\_Ca rt\_Header\$)?x~~" size="51" maxlength="50">

Above is the HTML markup to added the shopping cart header UDF to the default template. The shopping cart records are initially generated when this page is submitted. Therefore an expression is needed (similar to the products and services page to display the AR Customer value when the IT\_ShoppingCartHeader record has not been created yet.

.order shopping cart confirmation page with submitted change to the shopping cart header UDF default value:

| 🕙 Confirm Shopping Cart Submission - Microsoft Internet Explorer                                                                                                    |                 |                                                                                                    |                                      |                                                                                                    |                                               |            | X    |  |  |  |
|----------------------------------------------------------------------------------------------------|-----------------|----------------------------------------------------------------------------------------------------|--------------------------------------|----------------------------------------------------------------------------------------------------|-----------------------------------------------|------------|------|--|--|--|
| Eile Edit View Favorites Iools Help                                                                                                    |                 |                                                                                                    |                                      |                                                                                                    |                                               |            |      |  |  |  |
| 🚱 Back 🔹 📀 - 📓 🛃 🏠 🔎 Search 🤸 Favorites 🚱 🎯 - 🍚 🖬 🔛 🔛 🎇 🦓                                                                                                    |                 |                                                                                                    |                                      |                                                                                                    |                                               |            |      |  |  |  |
| Address      Address      Addre |                 |                                                                                                    |                                      |                                                                                                    |                                               |            | Go   |  |  |  |
| Confirm Shopping Cart Submission                                                                                                    |                 |                                                                                                    |                                      |                                                                                                    |                                               |            |      |  |  |  |
| Item Number                                                                                                    |                 | Item Description                                                                                                    | My IT Shopping Cart Detail<br>Column | Quantity                                                                                                    | Unit<br>Price                                 | Extension  |      |  |  |  |
| 4886-18-14-3                                                                                                    | PAPER           | CADDY                                                                                                    | My Paper Caddy Item UDF<br>Value     | 1                                                                                                    | 45.00                                         | 45.00      |      |  |  |  |
| ARS-9201                                                                                                    | SPECIA          | LTY GINGER JAR LAMP                                                                                                    | My Ginger Jar Item UDF Value         | 2                                                                                                    | 94.95                                         | 189.90     |      |  |  |  |
| STEREO/CD<br>PCKGE                                                                                                    | AM/FM<br>PLAYER | STEREO CD/CASSETTE                                                                                                    | My Stereo Item UDF Value             | 3                                                                                                    | 2,800.00                                      | 8,400.00   |      |  |  |  |
|                                                                                                    |                 |                                                                                                    |                                      | Taxable:<br>Non Taxable:<br>Freight:<br>Sales Tax:<br>Order Total:                                                   | 0.00<br>8,634.90<br>10.00<br>0.00<br>8,644.90 |            |      |  |  |  |
| Bill To:                                                                                                    |                 | American Business Futures <b>Ship To:</b><br>2131 N. 14th Street<br>Suite 100<br>Accounting Department<br>Milwaukee, WI 53205-1204<br>United States of America |                                      | American Business Futures<br>Racine Warehouse<br>5411 Kendrick Place<br>Racine, WI 53120<br>United States of America |                                               | ures<br>Ca | UII. |  |  |  |
| Terms:                                                                                                    |                 | 01 Net 30 Days                                                                                                    | Shin Via:                            | Cash On De                                                                                                    | liverv                                        |            |      |  |  |  |
| Payment Method:                                                                                                    |                 | Terms                                                                                                    | Customer PO:                         |                                                                                                    |                                               |            |      |  |  |  |
| and Constant Manufacture                                                                                                    |                 | Desired Ship Date:                                                                                                    |                                      | 11/10/2006                                                                                                    |                                               |            |      |  |  |  |
| Comments & Special Instructions:                                                                                                    |                 |                                                                                                    |                                      |                                                                                                    |                                               |            |      |  |  |  |
|                                                                                                    |                 |                                                                                                    |                                      | < >                                                                                                    |                                               |            |      |  |  |  |
| My Shopping Cart Header Column: My ABF customer column cart header value           Delete         Edit         Accept                                                                                                    |                 |                                                                                                    |                                      |                                                                                                    |                                               |            |      |  |  |  |
| Prices may be subject to change. For an immediate copy of this submission for your records, use your browser to print this page before you click the Accept button.                                                                                                    |                 |                                                                                                    |                                      |                                                                                                    |                                               |            |      |  |  |  |
| I Done                                                                                                    |                 |                                                                                                    |                                      |                                                                                                    | 🔍 🔍 Local ir                                  | ntranet    |      |  |  |  |

Note: The column values are read only on this page. You can not set this page up to submit a change.

### HTML Markup added to the .order shopping cart confirmation page to add the shopping cart header UDF:

Comments & amp; Special Instructions:<br><textarea cols="50" rows="4" name="Comment" disabled readonly>~~Comment\$~~</textarea><input type="hidden" name="Comment" value="~~Comment\$~~">& nbsp;

My Shopping Cart Header Column:

#### This is the markup that adds the row title.

~~IT\_ShoppingCartHeader.UDF\_Cart\_Header\$~~

#### This is the markup that adds the UDF value

### Sales Order entry dialog with the header UDF updated from the .order shopping cart submission:

| 💀 * Sales Order Entry (ABC) 11/10/2006 📃 🗖 🔀                                                                                                    |                                |          |                                |  |  |  |  |  |
|----------------------------------------------------------------------------------------------------|--------------------------------|----------|--------------------------------|--|--|--|--|--|
| Order Number         0000180         []         (e)         (f)         (f) |                                |          |                                |  |  |  |  |  |
| Customer No. 01-ABF American Business Futures Copy Ship To<br>Bill To Address                                                                                                    |                                |          |                                |  |  |  |  |  |
|                                                                                                    | And in Builder Ether           | Ship To  | 2 Kesidential Address          |  |  |  |  |  |
| Name                                                                                                    | American Business Futures      | Name     | American Business Futures      |  |  |  |  |  |
| Address                                                                                                    | 2131 N. 14th Street            | Address  | Racine Warehouse               |  |  |  |  |  |
|                                                                                                    | Suite 100                      |          | 5411 Kendrick Place            |  |  |  |  |  |
|                                                                                                    | Accounting Department          |          |                                |  |  |  |  |  |
| ZIP Code                                                                                                    | 53205-1204                     | ZIP Code | 53120                          |  |  |  |  |  |
| City                                                                                                    | Milwaukee State WI             | City     | Racine State WI                |  |  |  |  |  |
| Country                                                                                                    | USA 🔦 United States of America | Country  | USA 🔍 United States of America |  |  |  |  |  |
| My Order Header Column My ABF customer column cart header value                                                                                                    |                                |          |                                |  |  |  |  |  |
| Quick Print 🚯 Recalc Price                                                                                                    |                                |          |                                |  |  |  |  |  |